## 【トレーニングルーム】LINE による施設申請等の手順

○山元町公式 LINE への「友だち登録」が完了した方は、トレーニングル ーム器具講習会の申し込み手続きを行います。また、登録 ID も取得し ます。次ページの QR コードを読み込み、操作手順を参照のうえ、手続 きを進めてください。なお、すでに講習会を受講し、登録証をお持ちの 方は登録 ID の取得のみを行います。

O上記講習会を受講し、登録 ID を取得した後、施設申請を行います。 別紙手続きの手順を参照のうえ、手続きを行ってください。

## トレーニング器具講習会の申し込み・登録 ID 発行手順

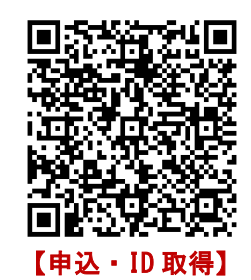

| <b>17:21</b><br>∢ א×∋ |                                        |               | 111 4G 🔳     | <b>_</b> , |
|-----------------------|----------------------------------------|---------------|--------------|------------|
| く 🔉 宮城県               | 具山元町                                   | Q             | ≣            | ≡          |
|                       |                                        |               |              |            |
|                       |                                        |               |              |            |
|                       |                                        |               |              |            |
|                       |                                        |               |              |            |
|                       |                                        |               |              |            |
|                       |                                        |               |              |            |
|                       |                                        |               |              |            |
| 🦉 アンケ                 | ートにご回答                                 | <b>らください。</b> |              |            |
|                       | アンケート                                  | に回答する 🚽       | 1            |            |
|                       |                                        |               |              | 17:21      |
|                       |                                        |               |              |            |
| <del>соо</del> ж      | <b>题</b> 予約                            |               | <b>图</b> 子申請 |            |
|                       |                                        | j             |              |            |
|                       |                                        | A             | 1200         |            |
| 防災情報                  | 山田町町山田町町町田町町町町町町町町町町町町町町町町町町町町町町町町町町町町 | 不具合通報         | 受信設定         | 2<br>2     |
|                       |                                        |               |              |            |
| <b></b>               | メニューを                                  | こひらく/とじる      | 3 •          |            |
|                       |                                        |               |              |            |
|                       |                                        |               |              |            |

【トレーニングルーム】 トレーニング器具講習会の申し込み・ 登録 ID 発行手順

 「アンケートに回答する」を選択して ください。

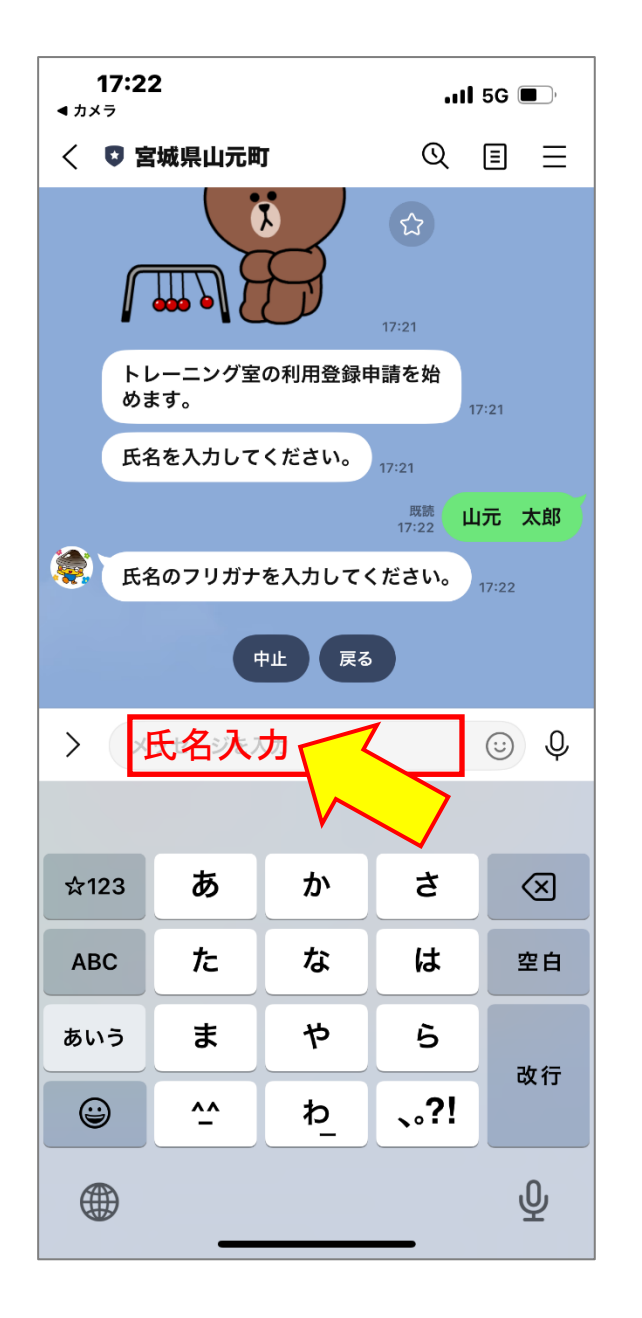

【トレーニングルーム】 トレーニング器具講習会の申し込み・ 登録 ID 発行手順

②氏名を入力してください。姓と名の間は1マス空けてください。

※左記画面は「山元 太郎」と入力 した画面になります。

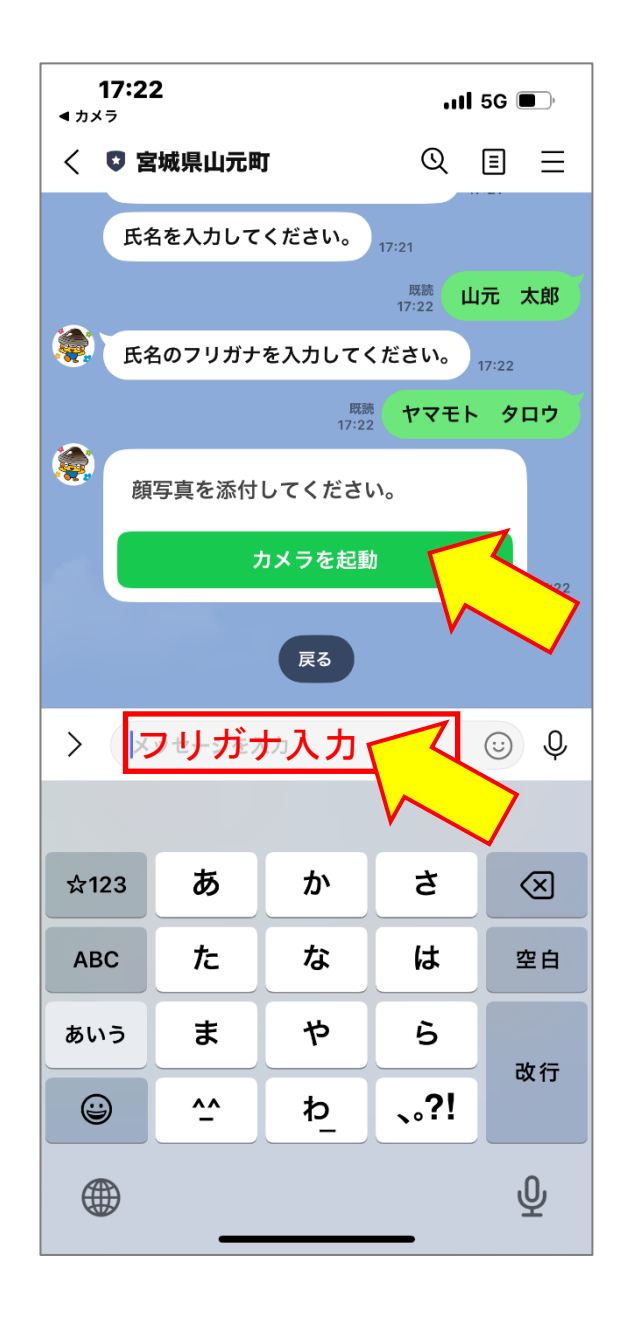

- 【トレーニングルーム】 トレーニング器具講習会の申し込み・ 登録 ID 発行手順
- ③氏名のフリガナを入力してください。 姓と名の間は1マス空けてください。

※左記画面は「ヤマモト タロウ」と 入力した画面になります。

④-1 顔写真を添付してください。「カメラを起動」を選択してください。

※トレーニング器具講習会の申し込み
 を希望する方のみ必要な手続きです。
 すでに受講している方は「なし」を
 選択してください。

| •11 5G 🗩        |
|-----------------|
| © ≣ ≡           |
| アンケートに回答する      |
| Dまま少々お<br>17:21 |
| 17:21           |
| 登録申請を始          |
| 17:21           |
|                 |
|                 |
| イル未選択           |
|                 |
|                 |
|                 |
|                 |
|                 |
|                 |
|                 |

【トレーニングルーム】
トレーニング器具講習会の申し込み・
登録 ID 発行手順
④-2 顔写真を添付してください。
※カメラで自身の顔写真を撮影するか、
「ファイルを選択」から添付する写真
を選択してください。
※写真撮影後または写真選択後、「送信

完了」となります。

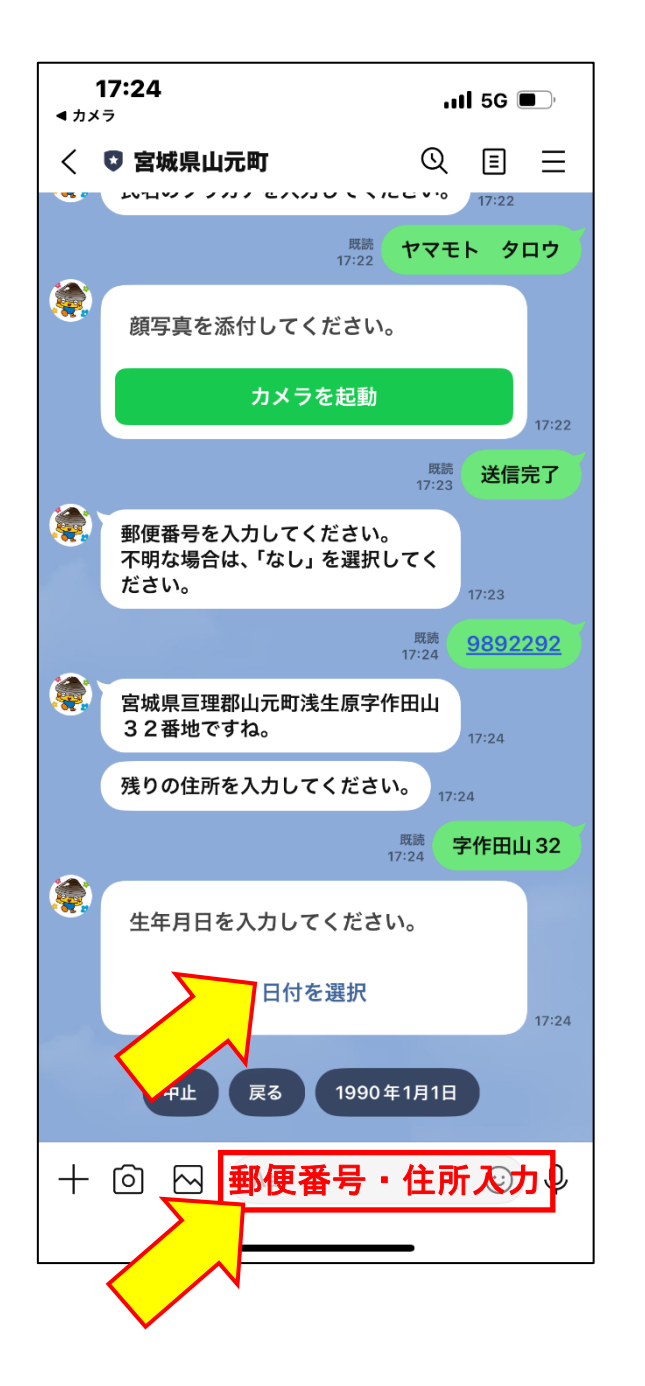

【トレーニングルーム】 トレーニング器具講習会の申し込み・ 登録 ID 発行手順
⑤郵便番号を入力してください。
※左記画面は郵便番号を「9892292」 と入力したときの画面です。
⑥郵便番号から住所が検索されますので、 残りの住所を入力します。
残りの住所がない場合は「なし」を選 択します。

⑦生年月日を入力してください。

7

※「日付を選択」から生年月日を選択します。

| 1<br>אל ◄ | 17:24Il 5G ■                                      |
|-----------|---------------------------------------------------|
| <         | 🛡 宮城県山元町 🛛 🔍 🗉 📃                                  |
| •••       | 顔写真を添付してください。                                     |
|           | カメラを起動<br>17:22                                   |
|           | <sup>既跳</sup><br>17:23 送信完了                       |
|           | 郵便番号を入力してください。<br>不明な場合は、「なし」を選択してく<br>ださい。 17:23 |
|           | 既號<br>17:24 <u>9892292</u>                        |
|           | 宮城県亘理郡山元町浅生原字作田山<br>32番地ですね。<br>17:24             |
|           | 残りの住所を入力してください。<br>17:24                          |
|           | <sup>既読</sup><br>17:24 <b>字作田山 32</b>             |
|           | 生年月日を入力してください。                                    |
|           | 日付を選択<br>17:24                                    |
|           | 1990年1月1日ですね。                                     |
|           | 電話番号を入力してください。 17:24                              |
|           | 中止 戻る 0223368948                                  |
| +         | ◎ 四電話番号入力 ♀                                       |

| 【トレーニングルーム】        |
|--------------------|
| トレーニング器具講習会の申し込み・  |
| 登録 ID 発行手順         |
| ⑧-1 電話番号を入力してください。 |

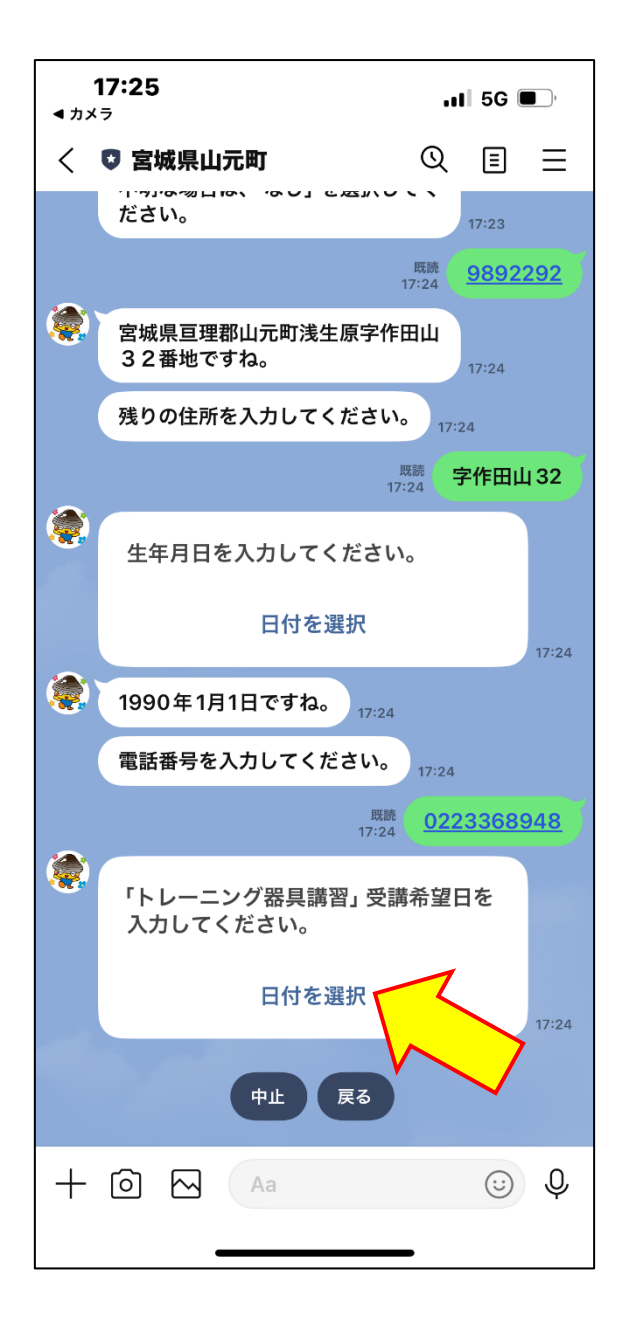

【トレーニングルーム】 トレーニング器具講習会の申し込み・ 登録 ID 発行手順 ⑧-2 電話番号を入力してください。 ※左記画面は電話番号を「0223368948」 と入力したときの画面です。 (9)「トレーニング器具講習」受講希望日 を入力してください。 ※「日付を選択」から生年月日を選択 します。 ※トレーニング器具講習会の申し込み を希望する方のみ必要な手続きです。 すでに受講している方は「なし」を 選択してください。

| 17:26 ווו 4G ■<br>אאלי אלי |                                                                                |                                                                                 | ,                                              |                    |
|----------------------------|--------------------------------------------------------------------------------|---------------------------------------------------------------------------------|------------------------------------------------|--------------------|
| <                          | 👽 宮城県山元町                                                                       | Q                                                                               | ≣                                              | Ξ                  |
|                            | 申請内容                                                                           | 客の確認                                                                            |                                                |                    |
|                            | 氏名<br>氏名カナ<br>住所(町名まで) 宮城9<br>住所(番地)<br>生年月日<br>電話番号<br>講習受講希望日<br>上記のとおり申請します | 山元<br>ヤマモト タ<br>県亘理郡山元町浅生<br>作田山 3 2<br>字作田山<br>1990 年1月<br>0223368<br>2025 年7月 | 太 口 原番 コ 32<br>1 32<br>1 1 日<br>9 4 8<br>1 1 日 |                    |
|                            | 中止                                                                             | 修正                                                                              |                                                |                    |
|                            | 申<br>アンケートは以上です<br>ございました!                                                     | 請<br>↓<br>↓<br>17:26<br>-<br>。ありがとう                                             |                                                | 17:25<br><b>申請</b> |
|                            | メニューを                                                                          | こひらく / とじる                                                                      | •                                              |                    |

【トレーニングルーム】 トレーニング器具講習会の申し込み・ 登録 ID 発行手順 ⑩申請内容を確認し、修正等がなければ 「申請」を選択してください。 ①トレーニング器具講習会の申し込みと 登録 ID の発行手続きが完了しました。 ※トレーニング器具講習会受講後、町 から登録 ID を LINE のメッセージで 送信します。 ※すでに講習会を受講している方には、 この手続きが完了した後、町から登 録 ID を LINE のメッセージで送信し ます。

## 【トレーニングルーム】LINE による施設申請等の手順

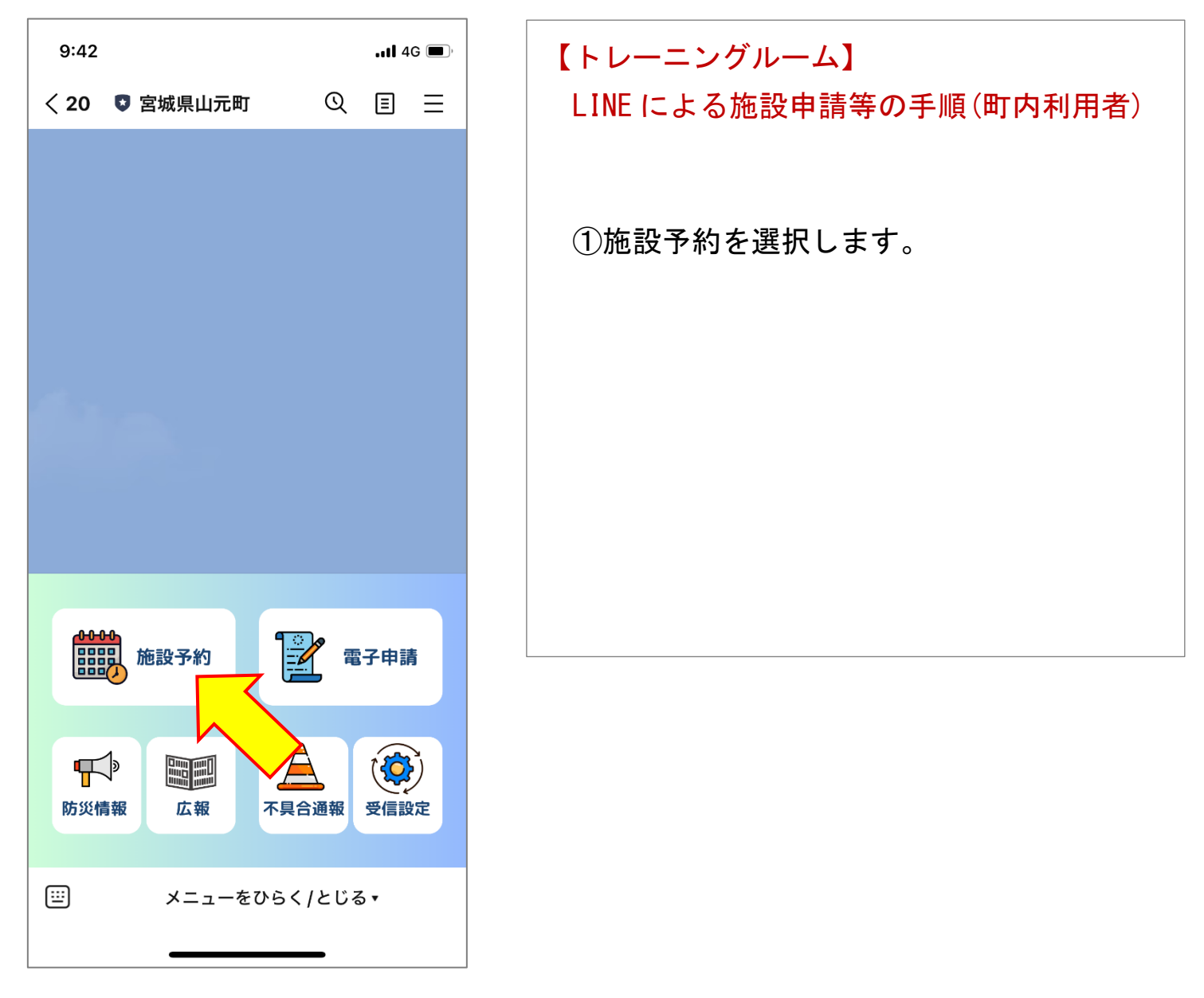

| 9:42 |            |            | <b>1</b> 4 | G 🔲, |
|------|------------|------------|------------|------|
| < 20 | 宮城県山元町     | Q          | ≣          | ≡    |
| ۲    | <b>∲</b> ⊞ | 既読<br>9:42 | 施設         | 予約   |
|      | 施設予約       |            |            |      |
|      | 中央公民館      |            |            |      |
|      | 勤労青少年ホーム   |            |            |      |
|      | 歴史民俗資料館    |            |            |      |
|      | ふるさと伝承館    |            |            |      |
|      | 山下地域交流センター |            |            |      |
|      | 坂元地域交流センター |            |            |      |
|      | 町民体育館      | 3          |            |      |
|      | 町民グラウンド    |            |            |      |
|      | 牛橋公園       |            |            |      |
|      | 大條家茶室 此君亭  |            |            | *    |
|      | メニューをひらく   | く / とじる    | •          |      |

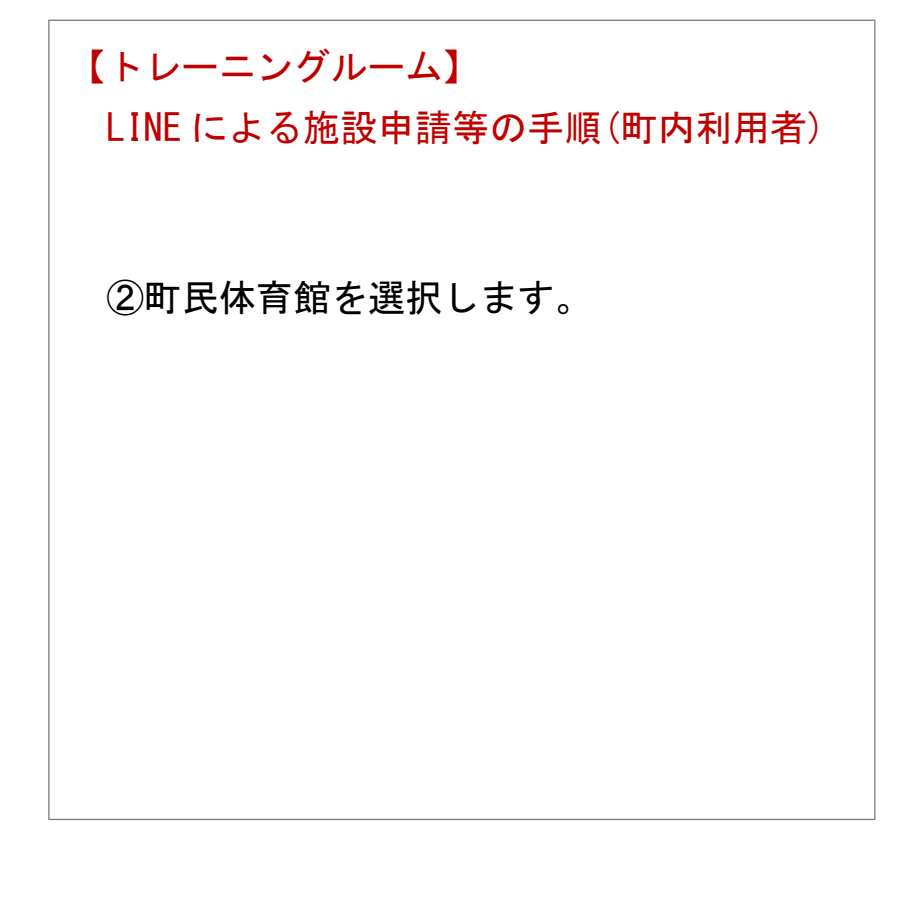

| 19:48Il 4G 🗩                        |
|-------------------------------------|
| く 🛡 宮城県山元町 🔍 🗉 🖃                    |
| 町民グラウンド                             |
| 牛橋公園                                |
| 大條家茶室 此君亭                           |
| 予約の確認                               |
| 19:45                               |
| <sup>成源</sup> 町民体育館                 |
| ぐうかしこまりました。このまま少々お<br>待ちください。 19:48 |
| 19:48                               |
| 町民体育館の予約を開始します。 19:48               |
| 予約したい部屋を選択してください。 19:48             |
|                                     |
| ·(Bコート) 会議室 トレーニングルーム シャワー室         |
|                                     |

| 【トレーニングルーム】             |
|-------------------------|
| LINE による施設申請等の手順(町内利用者) |
|                         |
|                         |
| ③「予約したい部屋を選択してください。」    |
| →トレーニングルームを選択します。       |
|                         |
|                         |
|                         |
|                         |
|                         |
|                         |

| 1 | 9:49                      | uti 4G 🔲                     |
|---|---------------------------|------------------------------|
| < | 宮城県山元町                    | Q ≣ ≡                        |
|   | 予約の確認                     |                              |
|   |                           | 19:45                        |
|   |                           | <sup>既読</sup> 町民体育館<br>19:48 |
|   | かしこまりました。このまま少<br>待ちください。 | <b>20々お</b><br>19:48         |
|   |                           | <b>2:48</b>                  |
|   | 町民体育館の予約を開始します            | 19:48                        |
| ( | 予約したい部屋を選択してくた            | ざさい。<br>19:48                |
|   | 既読<br>19:49               | レーニングルーム                     |
|   | 予約する時間を選択してく              | ださい。                         |
|   | 日付を選択                     | ~                            |
|   | 中止戻る                      |                              |
| + |                           | Ų.                           |

【トレーニングルーム】 LINE による施設申請等の手順(町内利用者) ④-1「予約する時間を選択してください。」 →日付を選択します。

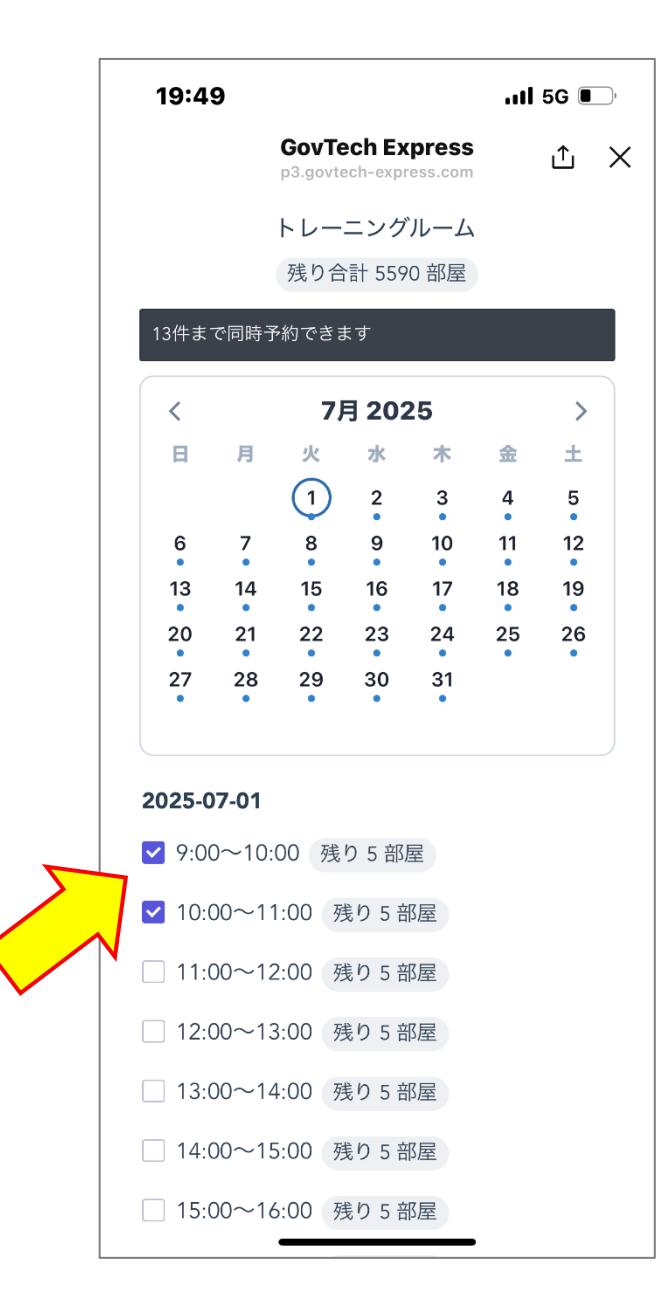

| 【トレーニングルーム】              |
|--------------------------|
| LINE による施設申請等の手順(町内利用者)  |
|                          |
| ④-2「予約する時間を選択してください。」    |
| ※左記画面は郵便番号を「7月1日」        |
| 「9:00~10:00「10:00~1100」を |
| 選択したときの画面です。             |
| ※1回操作(手続き)で1日分の使用申       |
| 請ができます。複数日を使用申請す         |
| る場合は、その分の操作(手続き)が        |
| 必要になります。                 |
| ※1 時間毎に使用時間を選択します。       |
| 1 時間単位でのみ選択できます。         |
| ※「残り〇部屋」は現時点で使用可能        |
| な残りの予約枠を表します。            |
| ※申請ができる期間は、使用日当日か        |
| ら使用日の3カ月前までになります。        |
|                          |

| 19:50 .ul 5G 💽                                                 |
|----------------------------------------------------------------|
| く 🛽 宮城県山元町 🔍 🗉 📃                                               |
| ※ かしこまりました。このまま少々お<br>待ちください。 19:48                            |
| 19:48                                                          |
| 町民体育館の予約を開始します。 19:48                                          |
| 予約したい部屋を選択してください。                                              |
| 既読<br>19:49 トレーニングルーム                                          |
| 予約する時間を選択してください。                                               |
| 日付を選択                                                          |
| 19:49                                                          |
| 度読<br>19:49<br>2025-07-01 9:00~10:00<br>2025-07-01 10:00~11:00 |
| トレーニング室利用登録番号を入力してください。 19:49                                  |
| 中止戻る                                                           |
|                                                                |
|                                                                |

【トレーニングルーム】

LINE による施設申請等の手順(町内利用者)

## ⑤「トレーニング室利用登録番号を 入力してください。」

※トレーニング器具講習会受講後に発行されたトレーニング室利用登録番号(=登録 ID)を入力します。

※左記画面は、登録 ID「2025-100」 を入力した画面になります。

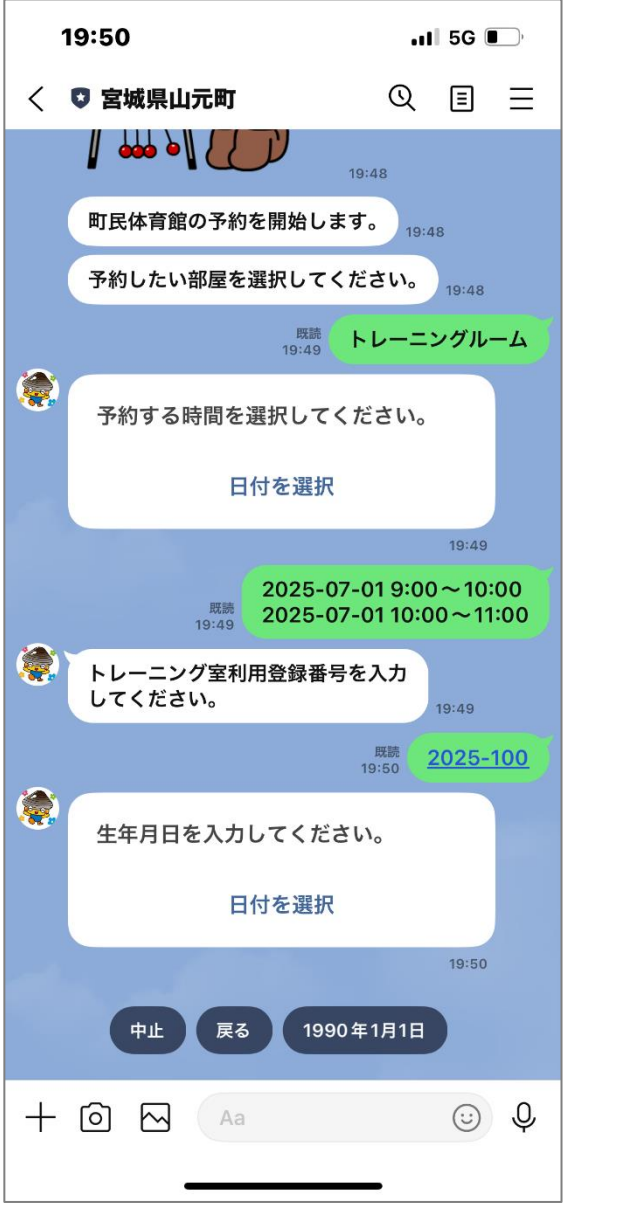

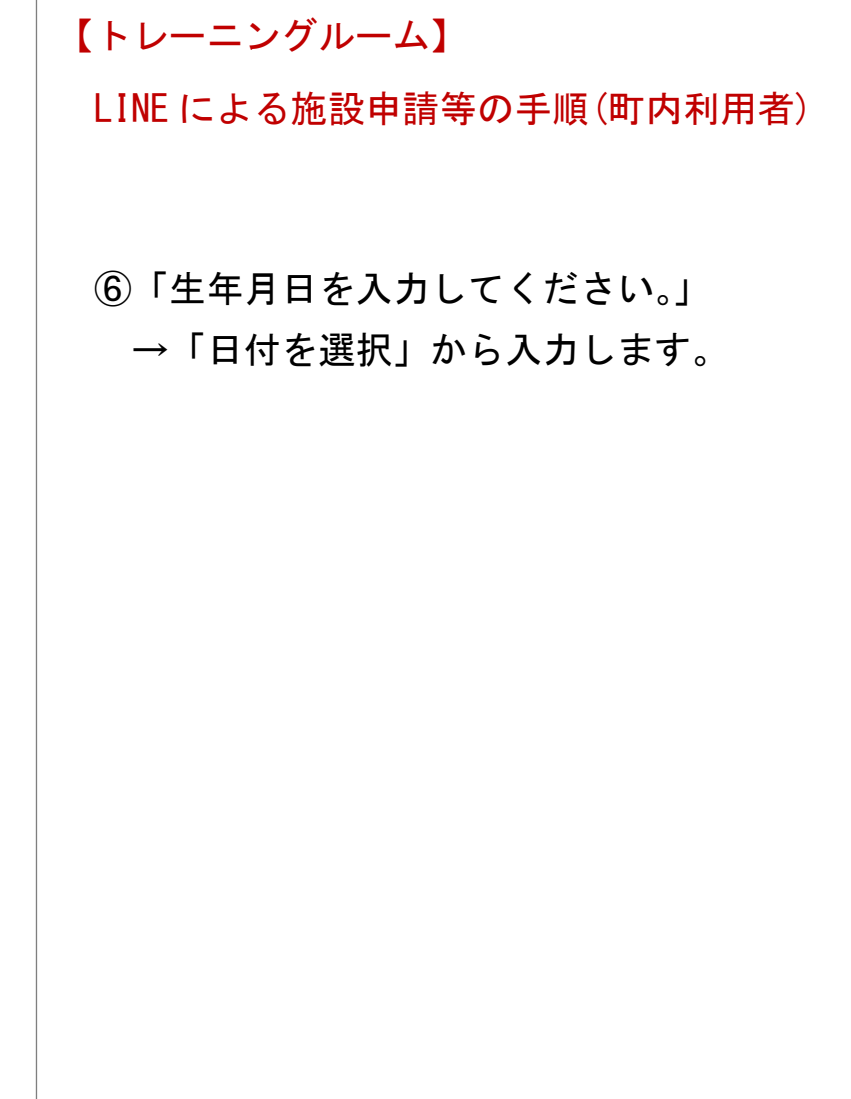

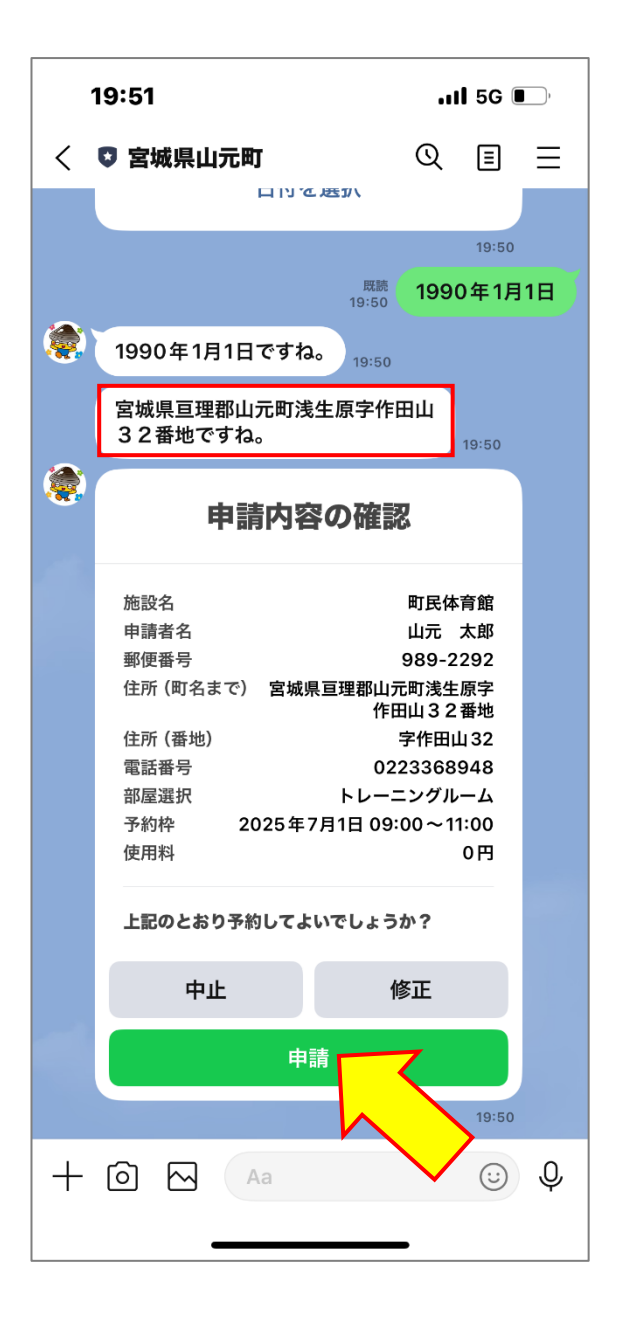

【トレーニングルーム】 LINEによる施設申請等の手順(町内利用者)

⑦システムが登録 ID と申請者の生年 月日により本人確認を終えると、 申請者の住所が表示されます。

⑧続いて、申請内容を確認し、内容が 正しければ「申請」を選択します。

|   | 19:51                                                                                          |                                                                                                    | 5G                                                    | <b></b> , |  |
|---|------------------------------------------------------------------------------------------------|----------------------------------------------------------------------------------------------------|-------------------------------------------------------|-----------|--|
| < | 宮城県山元町                                                                                         | Q                                                                                                    | ≣                                                     | ≡│        |  |
|   | 施設名<br>申請者名<br>郵便番号<br>住所(町名まで) 宮城<br>住所(番地)<br>電話番号<br>部屋選択<br>予約枠 2025年<br>使用料<br>上記のとおり予約して | 町民体<br>山元<br>989-2<br>県県亘理郡山元町浅生<br>作田山32<br>字作田山<br>0223368<br>トレーニングル<br>F7月1日 09:00~11<br>よいでしょうか? | 育 太 292<br>原番 ⊔ 32<br>948<br>山 32<br>948<br>1:00<br>円 |           |  |
|   | 中止                                                                                             | 修正                                                                                                    |                                                       |           |  |
| ۲ |                                                                                                | 1<br>1<br>19:51                                                                                       | 19:50<br>既読                                           | 申請        |  |
|   | アンケートは以上で<br>ございました!                                                                           | す。ありがとう                                                                                               | 19:51                                                 |           |  |
|   | ×=                                                                                             | をひらく/とじる                                                                                              | •                                                     |           |  |

【トレーニングルーム】 LINE による施設申請等の手順(町内利用者) ⑨申請手続きが完了しました。

| 8:14                                  | al 🗟 🗩       | 【トレーニングルーム】       |
|---------------------------------------|--------------|-------------------|
| く 🛛 宮城県山元町                            | Q I I        | 申請済みの予約の確認とキャンセルの |
| ふるさと伝承館                               |              |                   |
| 山下地域交流センター                            |              | ●「予約の確認」を選択します    |
| 坂元地域交流センター                            |              |                   |
| 町民体育館                                 |              |                   |
| 町民グラウンド                               |              |                   |
| 牛橋公園                                  |              |                   |
| 大條家茶室 此君亭                             |              |                   |
| 予約の確認                                 | <b>V</b> 14  |                   |
|                                       | $\checkmark$ |                   |
| 施設予約                                  | 電子申請         |                   |
| 中 ・ ・ ・ ・ ・ ・ ・ ・ ・ ・ ・ ・ ・ ・ ・ ・ ・ ・ | 合通報 受信設定     |                   |
| □□ メニューをひらく                           | :/とじる▼       |                   |
|                                       | _            | 21                |

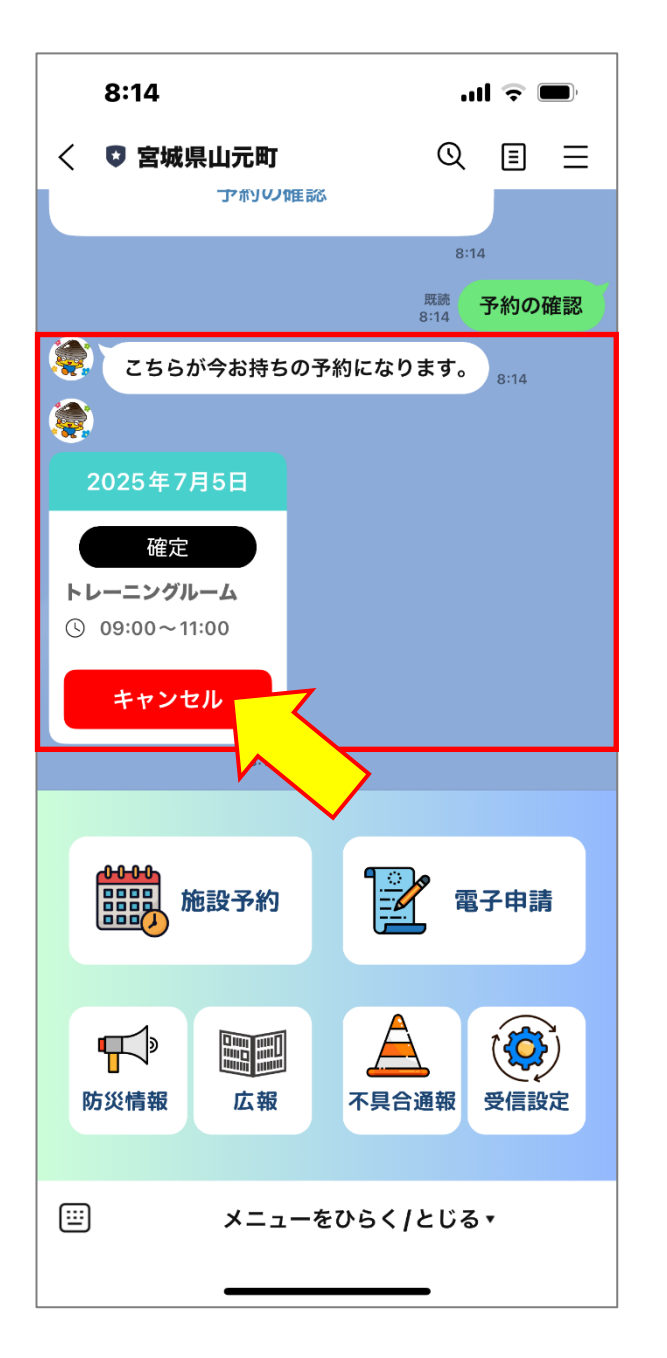

【トレーニングルーム】 申請済みの予約の確認とキャンセルの手順 ❷予約の状況を確認することができます。 ❸申請済みの予約をキャンセルする場合は、 「キャンセル」を選択します。

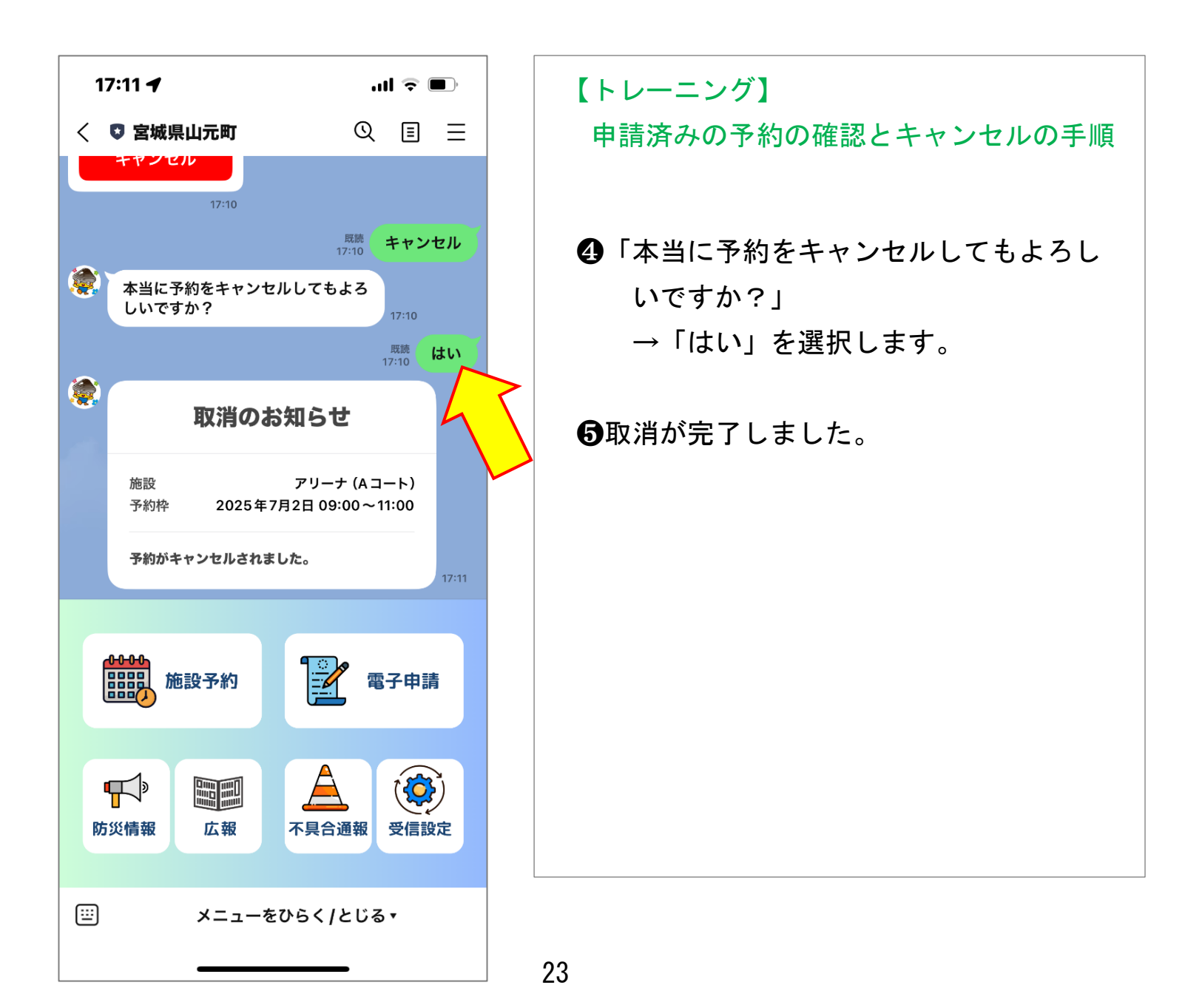